## ОБЛАКОТЕКА

## laaS в Облакотеке:

### интересные возможности

Оксана Новицкая

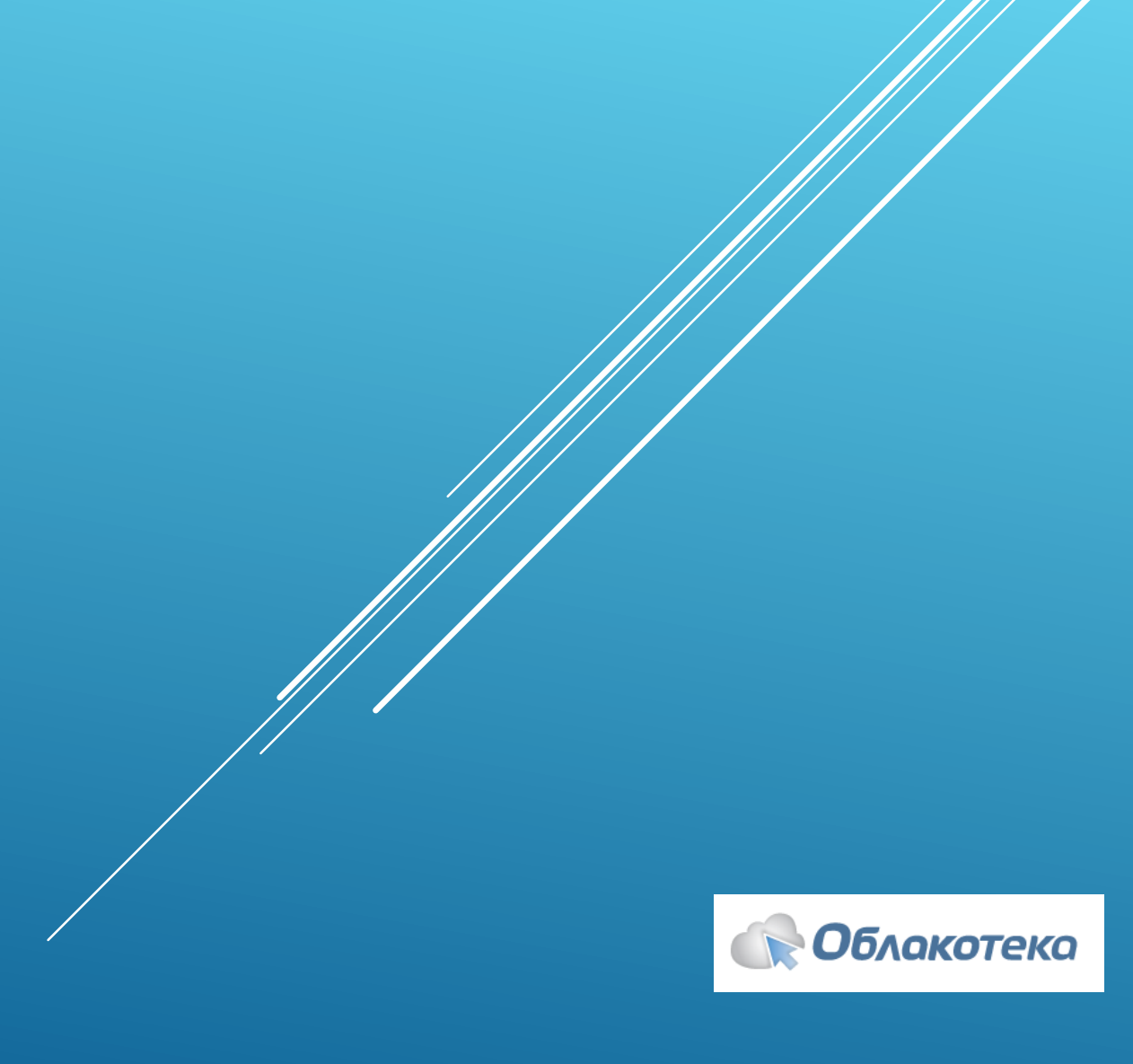

## О чём речь

Что расскажем, что покажем, что спросим

## Панель управления Что можно сделать полезного

Compute Кластеры, CPU, память и всё такое

### Хранилища

Какие есть, кто такие ИОПС и почему нельзя снять ограничения

Сети VLAN vs HNV – что же использовать?

### Резервное копирование

Сохранить данные «на всякий случай»

Софт и лицензии Бесплатный Windows и можно ли принести свои лицензии?

### На ваши вопросы ответят:

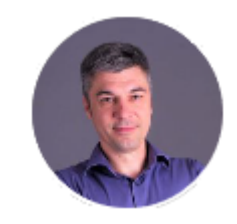

#### Алексей Пермяков

Технический директор

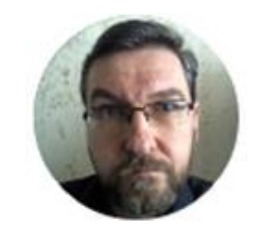

#### Илья Киселёв

Руководитель сетевого отдела

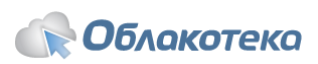

### Панель управления

Самостоятельное управление облаком, виртуальными машинами и сервисами

- Создать облако или несколько
- Создать виртуальные машины и управлять ими (включить, выключить, удалить,...)
- Сделать снапшот виртуальной машины
- Сохранить ВМ в библиотеке
- Создать виртуальные сети и настроить подключения
- Добавить или заменить диски
- Сделать свои шаблоны ВМ
- Настроить резервное копирование
- И еще много нужных операций...

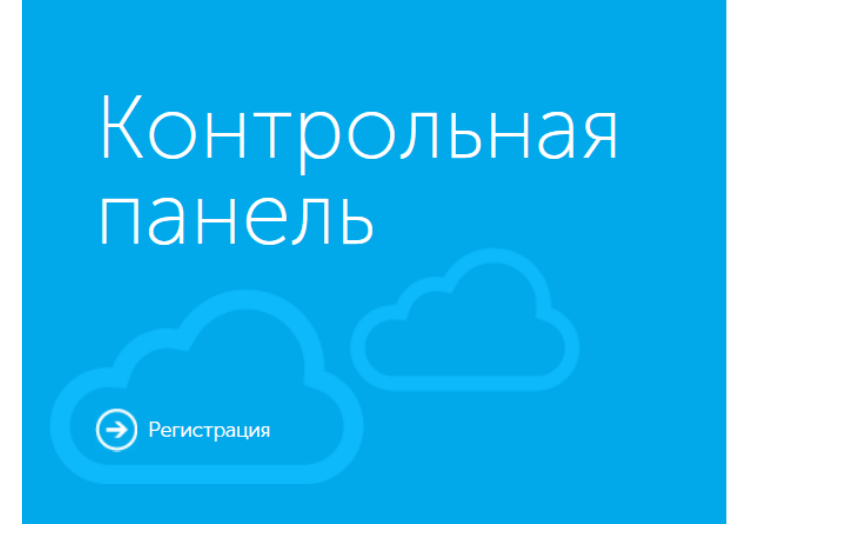

#### Вход в Облакотеку

| <u>Забыли пароль?</u><br><u>Регистрация</u> |
|---------------------------------------------|
|                                             |

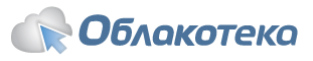

## Как быстро развернуть типовую ВМ

#### Выбрать готовый шаблон

#### Создать свой шаблон

| Demo3                      | Виртуальные машины Сеть Библиотека Пользовате | ельские шаблоны BM                                                                                                    |
|----------------------------|-----------------------------------------------|----------------------------------------------------------------------------------------------------|
| ПРОСТО AZURE V             | Создание виртуальной машины                   |                                                                                                    |
| AZURE BACKUP 🗸             | Свойства ВМ                                   | Шаблон ВМ                                                                                                    |
| домены 🗸                   | ЦОЛ Mooves OST Tier III                       | Шаблон Без шаблона                                                                                                    |
| ПОЧТА 🗸                    | Имя ВМ                                        | Без шаблона                                                                                                    |
| ∨офис ✓                    | Описание                                      | Общие шаблоны ВМ<br>Bitrix 7.2.0                                                                                                    |
| доп.услуги 🗸               |                                               | CentOS 6.9<br>CentOS 7.4                                                                                                    |
| Учетная запись<br>Профиль  | Ресурсы ВМ                                    | Kerio Control 9.2.4-2223<br>Oracle Linux 6.9<br>Oracle Linux 7.4<br>Red Hat Enterprise Linux 6.9<br>Red Hat Enterprise Linux 7.4                                         |
| Клиенты                    | 1                                             | SUSE Linux Enterprise Server 12 SP3                                                                                                    |
| Интерфейс клиента          | VCPU                                          | Ubuntu Server 17.10 (vmm 2016)                                                                                                    |
| Пополнение ЛС              | C011 C011 100%                                | Windows Server 2008 R2 sp1 Standard Edition (English)<br>Windows Server 2008 R2 sp1 Standard Edition (Russian)                                                           |
| Детализация и<br>документы |                                               | Windows Server 2012 R2 Datacenter Edition GUI (English)<br>Windows Server 2012 R2 Datacenter Edition GUI (Russian)<br>Windows Server 2013 Standard Edition GUI (English) |
| База знаний                | 1Г6                                           | Windows Server 2012 Standard Edition GUI (Russian)                                                                                                    |
|                            | RAM (************************************     | <u>1</u> Гб<br>6Гб                                                                                                    |
|                            | Static VRAM                                   |                                                                                                    |

## Как создать ВМ из собственного шаблона

#### Подготовка собственного шаблона и развёртывание

- Подготовить ОС
- Загрузить VHDX файл и файл ответов по FTP в библиотеку

| Виртуальные маш   | ины С         | Сеть   | Библиотека    | Пользовательские шаблоны І | ЗМ                                                      |
|-------------------|---------------|--------|---------------|----------------------------|---------------------------------------------------------|
| ISO-образы        | Файлы Д       | дисков | Файлы ответов | Моновить библиотеку        |                                                         |
| [                 | Имя файла     |        | Опер          | ационная система           | Месторасположение                                       |
| tmpl_WinServer201 | I6_GUI_Eng.vł | hdx    |               |                            | \DemoPartner-17\VMMData\tmpl_WinServer2016_GUI_Eng.vhdx |

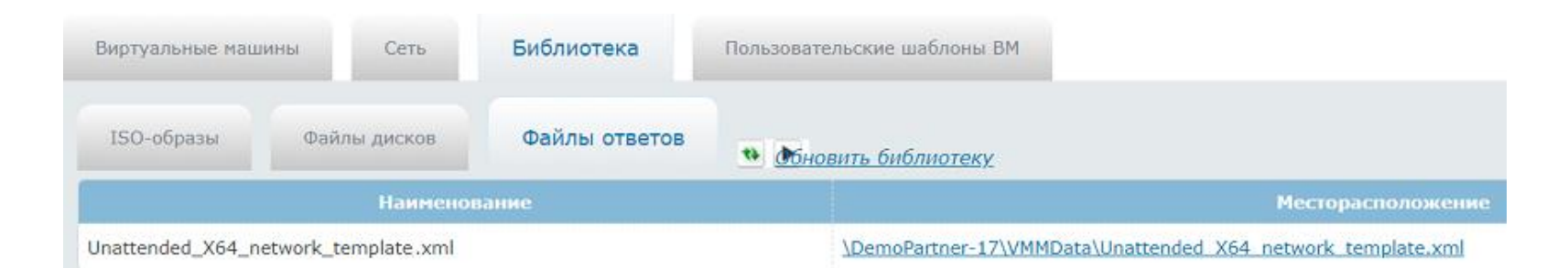

## Как создать ВМ из собственного шаблона

#### Подготовка собственного шаблона и развертывание

Добавление пользовательского шаблона виртуальной машины

Настроить собственный ш

Развернуть ВМ из шаблов

Подробная инструкция: https://hd.oblakoteka.ru/kb/ai

|                      |                     | Параметры шаблона               |                      |                                                    |  |
|----------------------|---------------------|---------------------------------|----------------------|----------------------------------------------------|--|
|                      |                     | Тип шаблона:                    | : VHD Template       |                                                    |  |
| ный шаблон           |                     | Наименование шаблона:           | : tmpl_WinServer201  | 6_GUI_Eng.vhdx ▼ Разрешен ▼                        |  |
|                      |                     | Отображаемое название шаблона:  | : Windows Server 201 | .6                                                 |  |
| аолона               |                     | Описание:                       | : MyServers          |                                                    |  |
|                      |                     | Тип генерации шаблона:          | : Windows Template   | ▼                                                  |  |
|                      |                     | OSLang:                         | : Английский 🔻       |                                                    |  |
|                      |                     | ProductKey:                     | : xxxxx-xxxxx-xxxxx- | XXXXX                                              |  |
|                      |                     | Для конфигурации TCPIP          |                      |                                                    |  |
|                      |                     | Файл ответов:                   | : Unattended_X64_ne  | etwork_template.xml                                |  |
|                      |                     | GUICommands:                    | : 🛨 Добавить новун   | o GUICommand                                       |  |
|                      |                     | Для HNW виртуализации           |                      |                                                    |  |
|                      |                     | Файл ответов:                   | :                    |                                                    |  |
| <u>/kb/a20/windc</u> | ws.aspx             | GUICommands:<br>Добавить шаблон | : 🛨 Добавить новун   | o GUICommand                                       |  |
|                      |                     | <u>К списку шаблонов</u>        |                      |                                                    |  |
| Создание виртуал     | ьной машины         |                                 |                      |                                                    |  |
| Свойства ВМ          |                     |                                 | Шаблон ВМ            |                                                    |  |
| цод                  | Москва OST Tier III | •                               | Шаблон               | Без шаблона                                        |  |
| Имя ВМ               |                     |                                 |                      | Без шаблона                                        |  |
| Описание             |                     |                                 |                      | Пользовательские шаблоны BM<br>Windows Server 2016 |  |
| onnounne             |                     |                                 |                      | Общие шаблоны ВМ                                   |  |
|                      |                     |                                 |                      | Bitrix 7.2.0                                       |  |
|                      |                     |                                 |                      | Centos 0.9                                         |  |

### Когда поможет снепшот\* и как его сделать

#### Сохранение состояния виртуальной машины

\*Снепшот Сохранение состояния ВМ на текущий момент

#### Если вы планируете:

- Установить важные обновления
- Внести изменения внутри приложений
- Тестирование или разработку
- Дать клиенту поиграться внутри

#### Сделайте снепшот

| Управление облаком                   | Смена тарифа и ке          | зоты          |                                                                     |
|--------------------------------------|----------------------------|---------------|---------------------------------------------------------------------|
| Управление backup                    |                            |               |                                                                     |
|                                      |                            |               |                                                                     |
| Параметры виртуальной машины         | Управление backup          | Управление сн | епшотами                                                            |
| Состояние виртуальной машины         |                            |               |                                                                     |
|                                      |                            |               |                                                                     |
| Снепшоты (всего                      | доступно 1 из 2 снепшото   | в)            | Действия                                                            |
| ഻ <b>[]</b> Demo01 (от 18.09.2018 13 | :54:22 по 01.10.2018 13:54 | <b>4:22)</b>  | <ul> <li>Создать</li> <li>Восстановить</li> <li>Свойства</li> </ul> |
|                                      |                            |               | 🗙 Удалить                                                           |

Из него легко восстановить ВМ в исходное состояние (до изменений). Когда не нужен – можно удалить.

## Лимиты облака

#### Если не хватило ресурсов

Создание виртуальной машины

- Облако это набор ресурсов
- Ресурсы
   ограничиваются в
   зависимости от
   выбранного тарифа
- Если лимит ресурсов израсходован, то для создания сначала потребуется увеличить квоту

| Свойства ВМ                       |                                       | Шаблон ВМ               |                            |      |
|-----------------------------------|---------------------------------------|-------------------------|----------------------------|------|
| ЦОД<br>Имя ВМ<br>Описание         | Москва OST Tier III                   | Шаблон                  | Без шаблона<br>Без шаблона |      |
| Ресурсы ВМ                        |                                       |                         |                            |      |
| vCPU                              | CPU 100%                              |                         | 0                          | 1    |
|                                   | Лимит израсходован другими виртуальны | ыми машинами. Необходим | но увеличить квоту         |      |
| RAM OF6                           | 116                                   |                         | 216                        | 1 Гб |
| Системный<br>диск<br>огб<br>Супер | Стандарт Архив                        |                         | 10Г6                       | 0 F6 |

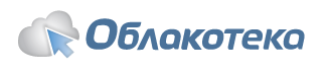

## Фиксированный размер ВМ

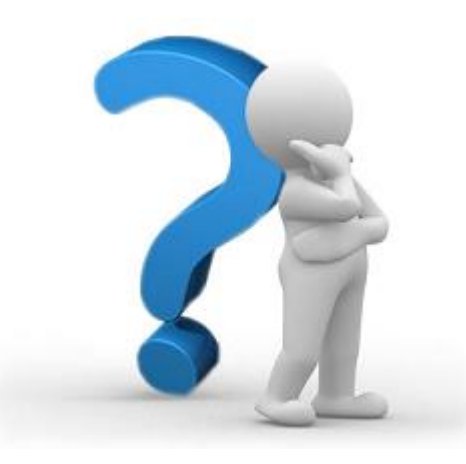

Насколько критично иметь возможность полностью самостоятельно формировать соотношение CPU\RAM для BM?

## Фиксированный размер ВМ

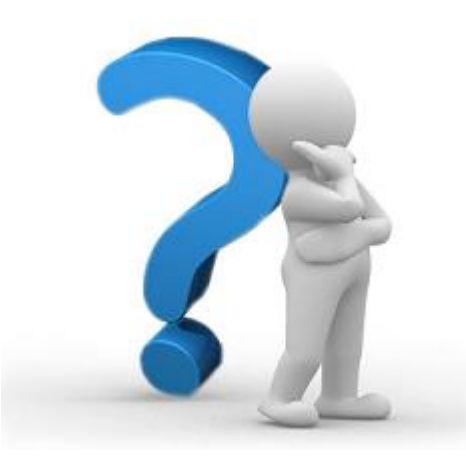

Нестандартное соотношение CPU\RAM для фиксированных конфигураций:

- 20Gb RAM \ 1CPU
- 2Gb RAM \ 16CPU
- ...

## Compute

Кластерная организация, CPU, память

| Кластер                                                                                                    | CPU: стандартные и гарантированные                                                                                                    | Память               |
|----------------------------------------------------------------------------------------------------|----------------------------------------------------------------------------------------------------|----------------------|
| <ul> <li>Все ВМ размещаются на высокодоступных кластерах</li> <li>3 кластера</li> <li>Избыточность узлов: всегда N+1</li> </ul> | <ul> <li>Ресурсы физических процессоров распределяются между всеми ВМ узла.</li> <li>Работает автоматическое динамическое распределение</li> <li>Гарантированные СРU – выделение 100% процессорного времени независимо от загрузки</li> </ul> | • Всегда статическая |
| В случае выхода из строя одного из<br>узлов, ВМ запустится на другом узле<br>автоматически                                      | Автоматический переезд ВМ в случае нехватки ресурсов                                                                                                    | Нет оверселлинга     |

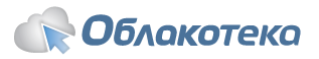

### Контейнерная виртуализация

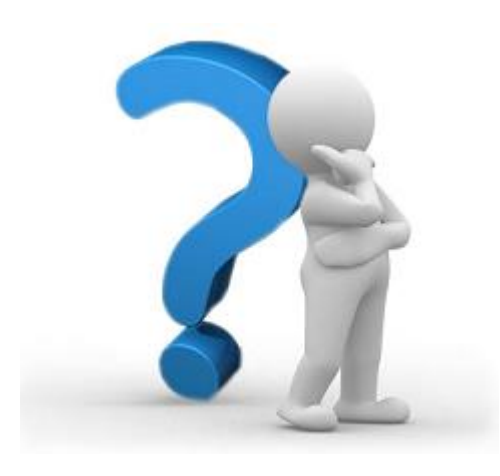

Используете сейчас или планируете использовать?

## Как сменить СРО на гарантированный СРО

#### Лимиты, расширение, замена

- Расширить лимит в тарифе
- Выключить виртуальную машину
- Отключить CPU
- Включить CPU 100%

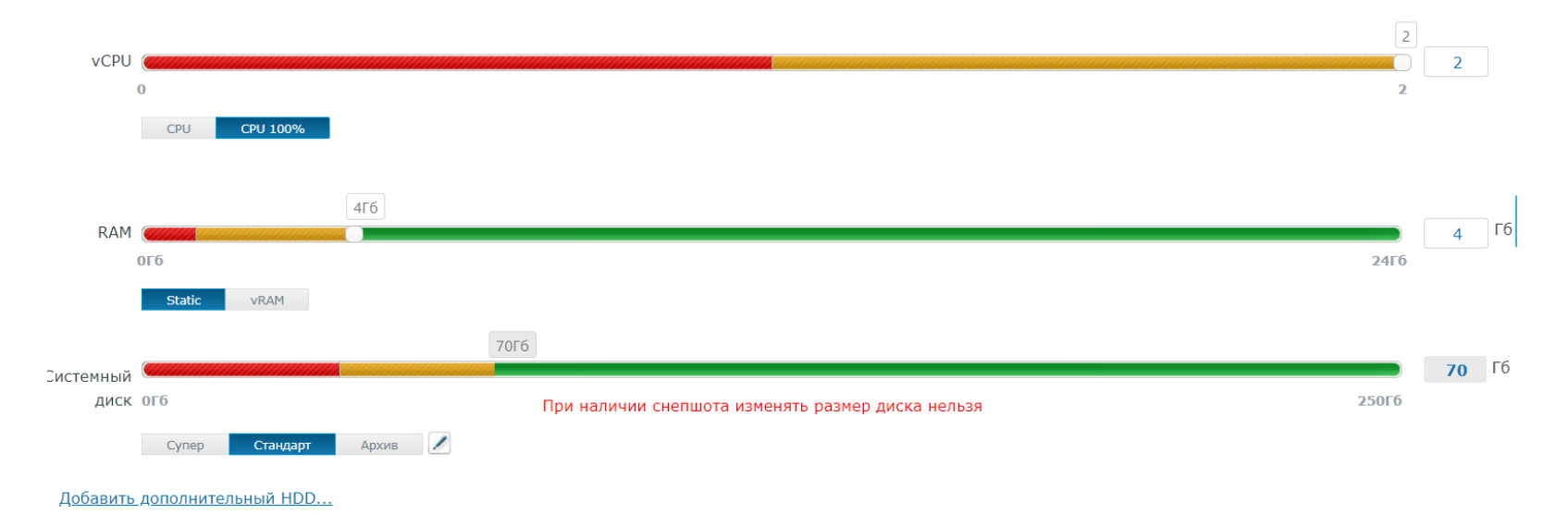

Особенности:

- Можно только заменить количество CPU на то же количество гарантированных CPU (т.е. 4 CPU на 2 CPU 100% сменить нельзя)
- Потом расширить возможно.

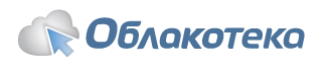

### Хранилища

#### IOPS – количество операций ввода-вывода. Размер блока = 8k.

| Супер                              | Стандарт                          | Архив                             |
|------------------------------------|-----------------------------------|-----------------------------------|
|                                    |                                   |                                   |
| <ul> <li>10000 IOPS MAX</li> </ul> | <ul> <li>3000 IOPS MAX</li> </ul> | <ul> <li>1500 IOPS MAX</li> </ul> |

- 1000 IOPS гарантированно
- Время отклика 10ms

- 300 IOPS гарантированно •
- Время отклика 30ms

#### Ί ΠΟΓΟ Ινίαλ

- 150 IOPS гарантированно
- Время отклика 50ms

Для задач и операций, требующих высокую дисковую производительность (высоконагруженный SQL, файловая 1С и т.д.)

Основной рекомендуемый тип диска для большинства задач (терминальный сервер, веб-сервер и Т.Д.)

Для бэкапа и данных с некритичной скоростью доступа

Максимальный размер диска ВМ 1 поколения – не более 2Tb. Больший объем – по запросу.

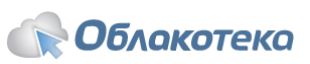

## Как подключить собственный диск к ВМ

#### Загрузка в библиотеку >>> Подготовка к подключению >>> Подключение

- Замена (в том числе и загрузочного) диска на собственный
- Добавление дополнительного диска

- 1. Загрузить диск (.vhdx) по FTP в директорию VMMData
- Проверить наличие диска в библиотеке и скорректировать параметры (если требуется)
- Подключить диск к виртуальной машине

| I  | 50-образы                 | Файлы дисков  | Файлы ответов       | • Обновить б | ін <u>блиотеку</u> |   |
|----|---------------------------|---------------|---------------------|--------------|--------------------|---|
| Св | ойства файла              | а диска       |                     |              |                    |   |
| 1[ | Наименование              | SystemDisk.v  | hdx                 |              |                    |   |
| 2  | Операционная              | Windows Ser   | ver 2012 R2 Standar | d            |                    | • |
|    | система<br>Местоположение | \testproduct6 | -1\VMMData\SystemI  | Disk.vhdx    |                    |   |
|    |                           |               | 1                   | 🖋 Сохранить  | 🀀 Отменить         |   |

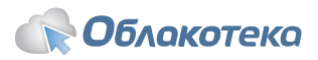

## Как подключить собственный диск к ВМ

Загрузка в библиотеку >>> Подготовка к подключению >>> Подключение

#### Замена диска на собственный

Важные особенности:

- Старый диск удаляется
- Для поколения 2 только через <u>support@oblakoteka.ru</u>
- Во время замены машина недоступна

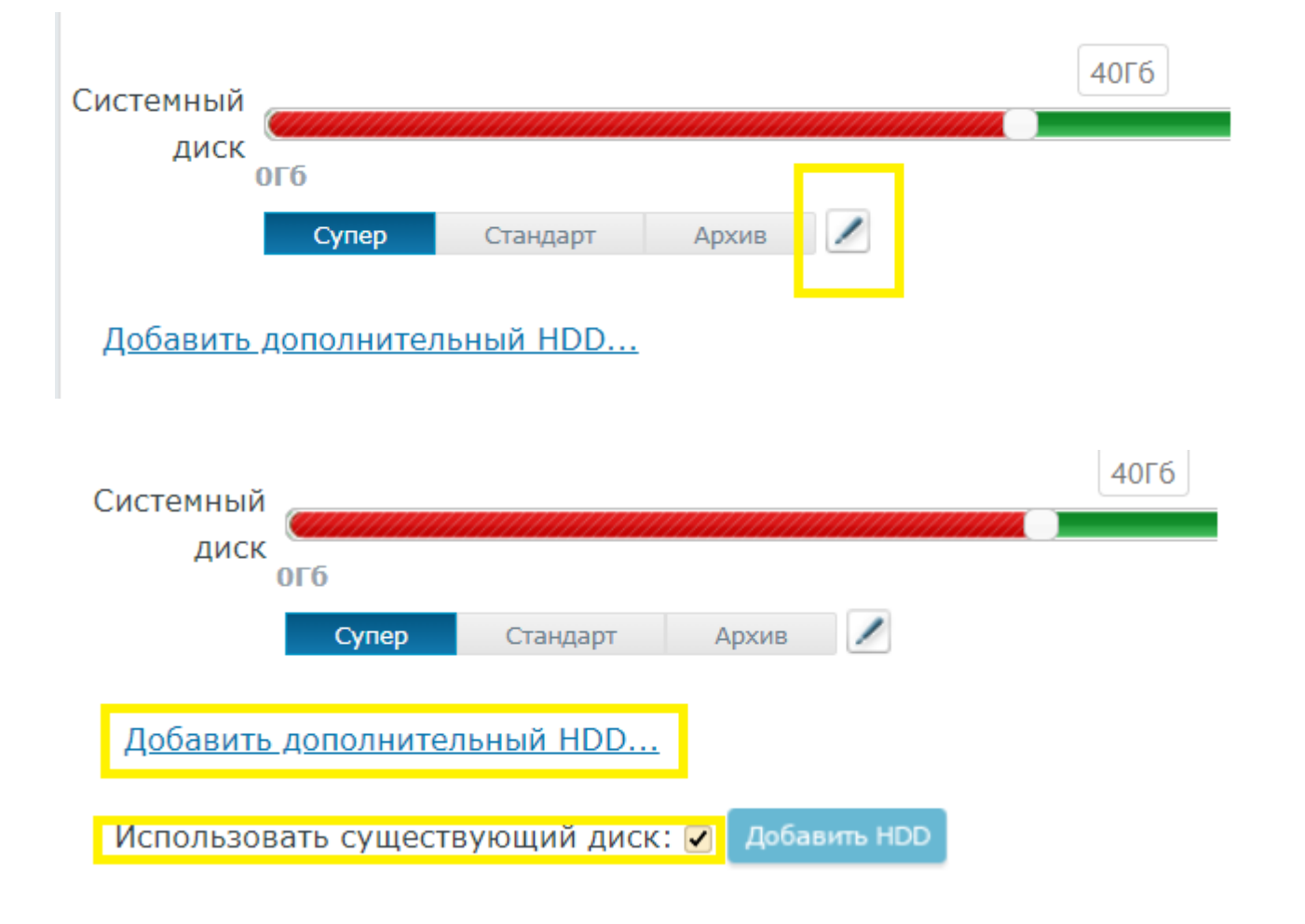

Добавление дополнительного диска:

Подробная инструкция: <u>https://hd.oblakoteka.ru/kb/a56/article.aspx</u>

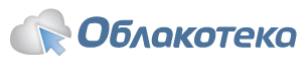

### Как увеличить производительность дисков ВМ

Создать внутри гостевой операционной системы виртуальный пул, состоящий из нескольких дисков

- Доступно с Microsoft Windows Server 2012
- После добавления дисков необходимо создать пул внутри ОС

| 1 | Mockea OST Tier III | For_pooltest        | 2 | 2 | Системный: 40Г6 Архив                    |
|---|---------------------|---------------------|---|---|------------------------------------------|
|   |                     | 18.05.2017 12:27:56 |   |   | Доп. 1: 40Г6 Супер<br>Доп. 2: 10Г6 Супер |
| × |                     |                     |   |   | Доп. 3: 10г6 Супер<br>Доп. 4: 10г6 Супер |
|   |                     |                     |   |   |                                          |

Ограничения:

Увеличение – путём добавления дисков, но кратно имеющемуся количеству

Расширение невозможно, т.к. просто пропадает пул при перезагрузке.

Подробная инструкция: <u>https://hd.oblakoteka.ru/kb/a121/article.aspx</u>

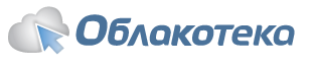

## Сети. VLAN vs HNV

IT-ресурсы компании, расположенные в облаке

#### External Connection

- Прямое подключение в интернет
- Внешний белый IP-адрес

#### VLAN

- Внутренняя изолированная сеть для объединения ВМ
- Без выхода в Интернет
- Выход в Интернет через ВМ-Gateway
- ВМ-Gateway должна иметь два интерфейса, один из которых – External, а другой смотрит в vLAN

#### HNV

- Hyper-V Network Virtualization виртуализация сетей от Microsoft
- Технология использует NAT
- Доступ к машинам извне организуется с помощью правил публикации
- Точка доступа на стороне провайдера
- Можно настроить site-to-site VPN
- Можно создать несколько IP-подсетей

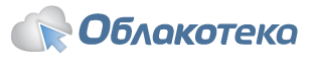

### Виртуальные сети HNV

 $\cap$ 

#### Для создания виртуальной сети HNV требуется выделенный IP-адрес (ExtIP)

- Количество создаваемых HNV сетей ограничивается количеством доступных внешних IP
- Количество подсетей не ограничивается
- NAT-правила создаются и редактируются в пределах одной сети
- Возможно создание VPN-соединений

| оздание сети                |                  |   |
|-----------------------------|------------------|---|
| сновные параметры           |                  |   |
| Описание виртуальной сети*: | Demo_0001        | ? |
| одсеть                      |                  |   |
| Описание подсети*:          | Demo_0001_subnet | ? |
| IP сеть *:                  | 192.168.0.0/24   | ? |
| ДНС1 :                      | 37.230.152.10    | ? |
| ДНС2:                       | 37.230.153.10    | ? |
|                             |                  |   |

Сохранить Отменить

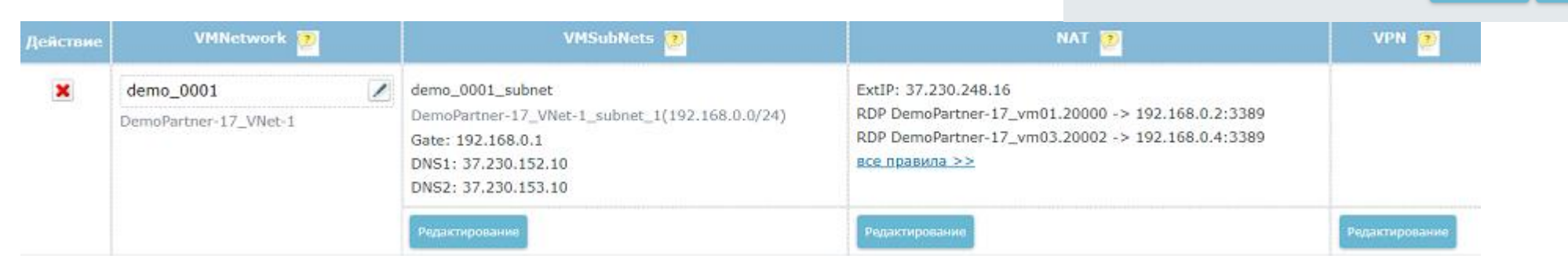

Подробная инструкция по созданию виртуальной сети HNV и правил публикации: <u>https://hd.oblakoteka.ru/kb/a59/hnv-.aspx</u>

### Как настроить правило публикации для доступа по RDP

Создание правил публикации в панели управления

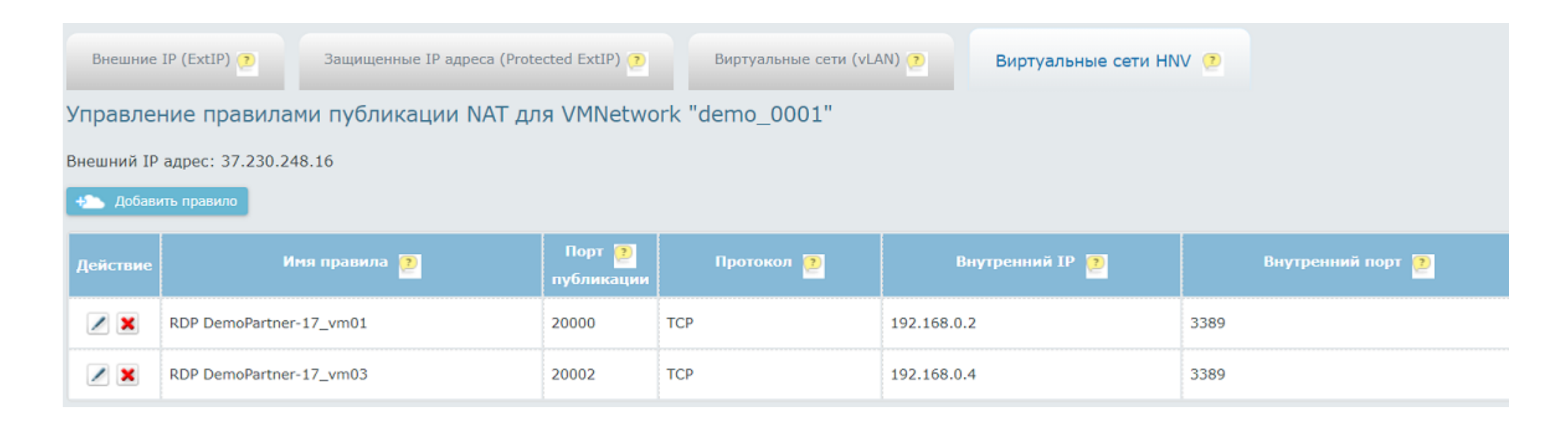

При создании виртуальной машины правило публикации RDP-порта создается по умолчанию. При этом используются порты 2000х. Для удобства можно создать новое правило публикации и использовать порт 3389.

Подробная инструкция по созданию виртуальной сети HNV и правил публикации: <u>https://hd.oblakoteka.ru/kb/a59/hnv-.aspx</u>

### Как настроить правило публикации для доступа по RDP

#### Создание правил публикации в панели управления

Создание правила публикации NAT для VMNetwork "demo\_0001"

| Порт публикации:     | 3380        |
|----------------------|-------------|
|                      | 5569.       |
| Протокол:            | ТСР         |
| Внутренний IP-адрес: | 192.168.0.2 |
| Внутренний порт:     | 3389        |

- Имя правила
- Внешний порт, который будет использоваться для подключения
- Протокол
- Внутренний адрес выбирается из списка уже созданных ВМ
- Внутренний порт

| Управление правилами публикации NAT для VMNetwork "demo_0001" |                         |                      |            |                       |                   |  |  |  |  |
|---------------------------------------------------------------|-------------------------|----------------------|------------|-----------------------|-------------------|--|--|--|--|
| Внешний IP адрес: 37.230.248.16                               |                         |                      |            |                       |                   |  |  |  |  |
| + Добавить правило                                            |                         |                      |            |                       |                   |  |  |  |  |
| Действие                                                      | Имя правила <b>沙</b>    | Порт 🗾<br>публикации | Протокол ව | Внутренний IP <u></u> | Внутренний порт 😰 |  |  |  |  |
| <b>×</b>                                                      | RDP DemoPartner-17_vm01 | 20000                | тср        | 192.168.0.2           | 3389              |  |  |  |  |
| <b>×</b>                                                      | RDP DemoPartner-17_vm03 | 20002                | тср        | 192.168.0.4           | 3389              |  |  |  |  |
| <b>×</b>                                                      | RDP for TS              | 3389                 | тср        | 192.168.0.2           | 3389              |  |  |  |  |

Подробная инструкция по созданию виртуальной сети HNV и правил публикации: <u>https://hd.oblakoteka.ru/kb/a59/hnv-.aspx</u>

### Как связать две ВМ в разных ЦОД

#### Использовать подключение к одной HNV-сети

- Используем сеть HNV
- При создании ВМ подключаем создаваемую сеть к доступной HNV сети
- В нужную сеть машину можно подключить вручную

| Виртуальны              | ме машины Сеть Би                                                                                                    | блиотека Пользовательские ша                                                                                            | блоны ВМ               |                                                                                             |                |  |  |  |  |  |  |  |  |
|-------------------------|----------------------------------------------------------------------------------------------------|----------------------------------------------------------------------------------------------------|------------------------|---------------------------------------------------------------------------------------------|----------------|--|--|--|--|--|--|--|--|
| Внешние                 | IP (ExtIP) 🤨 Защищенные                                                                                                    | Р адреса (Protected ExtIP) 🤨 Е                                                                                          | иртуальные сети (vLAN) | Виртуальные сети HNV (2)                                                                    |                |  |  |  |  |  |  |  |  |
| Лимит вир<br>Лимит IP а | Лимит виртуальных сетей исчерпан. Необходимо <u>увеличить квоту.</u><br>Лимит IP адресов исчерпан. Необходимо <u>увеличить квоту.</u> |                                                                                                    |                        |                                                                                             |                |  |  |  |  |  |  |  |  |
| Действие                | VMNetwork 躗                                                                                                    | VMSubNets                                                                                                    | 2                      | NAT 🤁                                                                                       | VPN ව          |  |  |  |  |  |  |  |  |
| ×                       | demo_0001                                                                                                    | demo_0001_subnet<br>DemoPartner-17_VNet-1_subnet_1(1<br>Gate: 192.168.0.1<br>DNS1: 37.230.152.10<br>DNS2: 37.230.153.10 | 92.168.0.0/24)         | ExtIP: 37.230.248.16<br>RDP DemoPartner-17_vm01.20000 -> 192.168.0.2:3389<br>все правила >> |                |  |  |  |  |  |  |  |  |
|                         |                                                                                                    | Редактирование                                                                                                    |                        | Редактирование                                                                              | Редактирование |  |  |  |  |  |  |  |  |

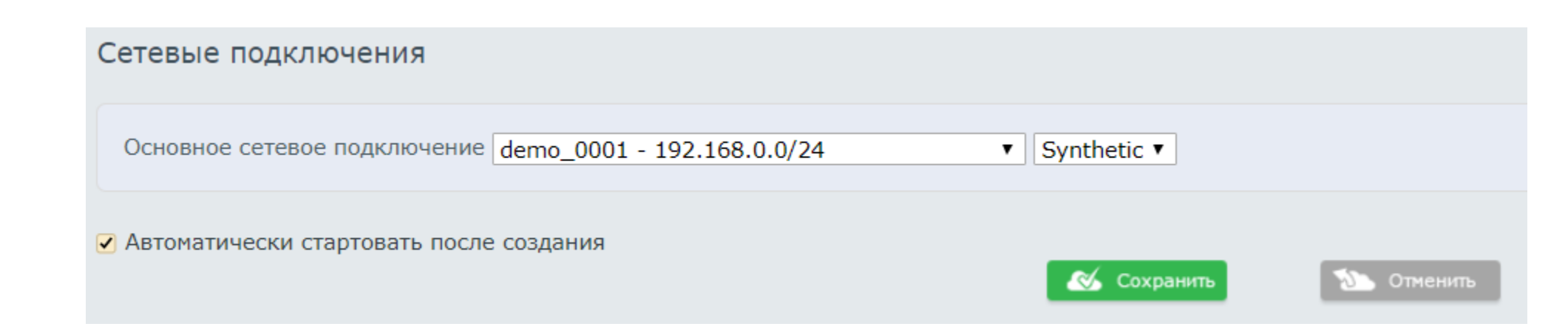

### Как связать две ВМ в разных ЦОД

#### Использовать подключение к одной HNV-сети

| Виртуальные машины            |                      | Сеть Библиотека                                         | Пользовательские шаблоны ВМ |     |                       |  |                               |     |                                |                                                                                                   |  |  |
|-------------------------------|----------------------|---------------------------------------------------------|-----------------------------|-----|-----------------------|--|-------------------------------|-----|--------------------------------|---------------------------------------------------------------------------------------------------|--|--|
| t Добавить виртуальную машину |                      |                                                         |                             |     |                       |  |                               |     |                                |                                                                                                   |  |  |
| Действие                      | цод                  | Имя ВМ                                                  | СРИ                         | RAM | Диски, Гб             |  | Сеть                          |     | Статус                         | Управление<br>питанием                                                                            |  |  |
|                               | Москва NORD Tier III | Demo_0001<br>DemoPartner-17_vm01<br>25.09.2018 11:54:50 | 2                           | 2   | Системный: 40Гб Супер |  | demo_0001_subnet: 192.168.0.2 | NAT | Running<br>26.09.2018 15:26:18 | <ul> <li>Shutdown</li> <li>Power Off</li> <li>Pause</li> <li>Reset</li> <li>Save State</li> </ul> |  |  |
|                               | Москва OST Tier III  | Demo_0002<br>DemoPartner-17_vm03<br>26.09.2018 14:57:51 | 2                           | 2   | Системный: 40Гб Супер |  | demo_0001_subnet: 192.168.0.4 | NAT | Running<br>26.09.2018 15:26:19 | <ul> <li>Shutdown</li> <li>Power Off</li> <li>Pause</li> <li>Reset</li> <li>Save State</li> </ul> |  |  |

### Как изменить сетевое подключение у ВМ?

#### Доступно в панели управления

| Москва OST Tier III                 | Demo_0003<br>DemoPartner-17_vm04<br>26.09.2018 15:45:59 | 2 | 4 | Системный: 40Гб Супер |  | External          | IP: 141.101.231.2 | 30  | Running<br>26.09.2018 19:51:19 | <ul> <li>Shutdown</li> <li>Power Off</li> <li>Pause</li> <li>Reset</li> <li>Save State</li> </ul> |
|-------------------------------------|---------------------------------------------------------|---|---|-----------------------|--|-------------------|-------------------|-----|--------------------------------|---------------------------------------------------------------------------------------------------|
| евые подключе<br>новное сетевое под | •                                                       |   |   |                       |  |                   |                   |     |                                |                                                                                                   |
| Москва OST Tier III                 | Demo_0003<br>DemoPartner-17_vm04<br>26.09.2018 15:45:59 | 2 | 4 | Системный: 40Гб Супер |  | demo_0001_subnet: | 192.168.0.5       | NAT | Running<br>26.09.2018 23:23:13 | <ul> <li>Shutdown</li> <li>Power Off</li> <li>Pause</li> <li>Reset</li> <li>Save State</li> </ul> |

### Защищенные ІР-адреса

#### Защищённый ІР-адрес + выделенный специальный канал для защищённого трафика

Кейс: интернет-магазин с сезонным товаром (фейерверки) Сезонный бизнес – наплыв покупателей перед НГ и январскими праздниками DDoS-атаки от конкурентов

#### Решение:

Подключить защищённый IP

Трафик направляется на защищённый адрес, где фильтруется и отбрасывается нелегитимный Фильтрация осуществляется на уровне сетевого провайдера

#### Как подключить:

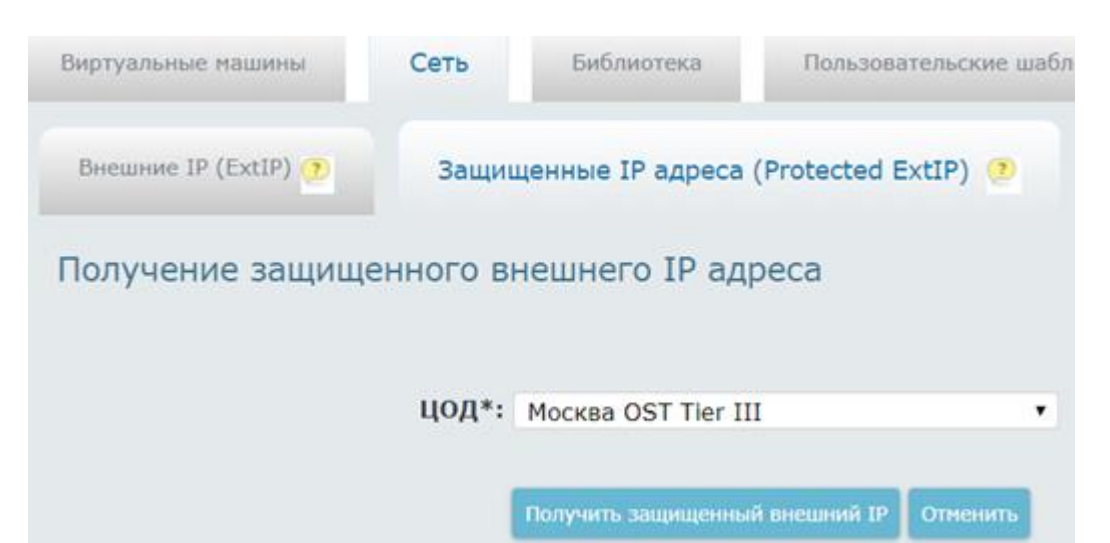

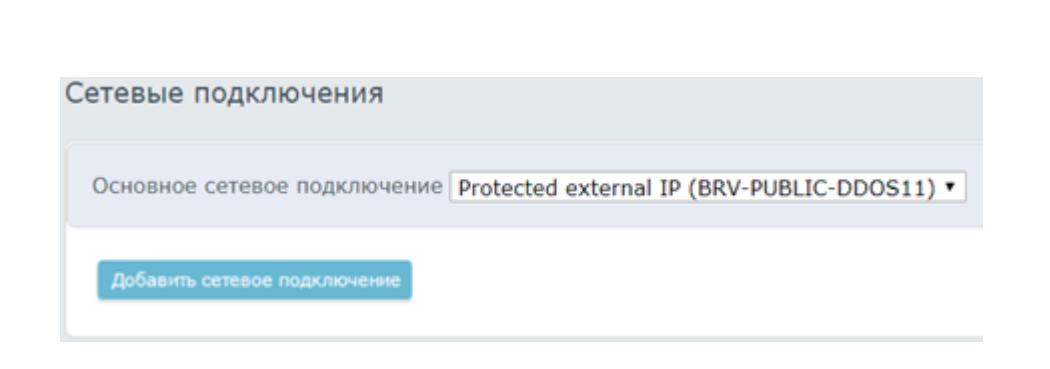

### Организация L2 и L3 каналов

При аренде мощностей мы в текущий момент можем организовать только L3 подключения

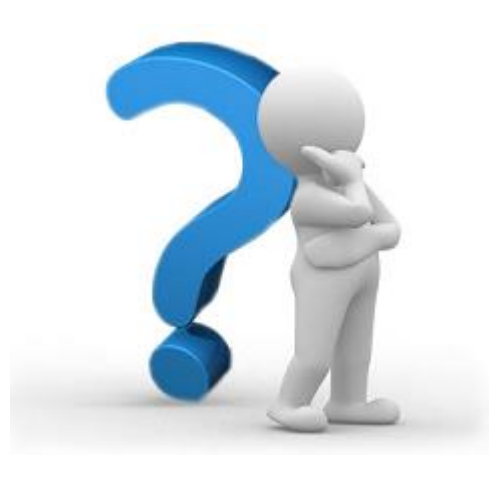

## Так ли нужен L2 канал от офиса в облако?

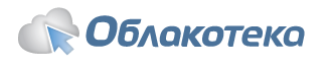

## Как создать бэкап виртуальных машин

#### Заявка в техподдержку

ней!)

для этой BM

рабочий день

Можно:

хранения

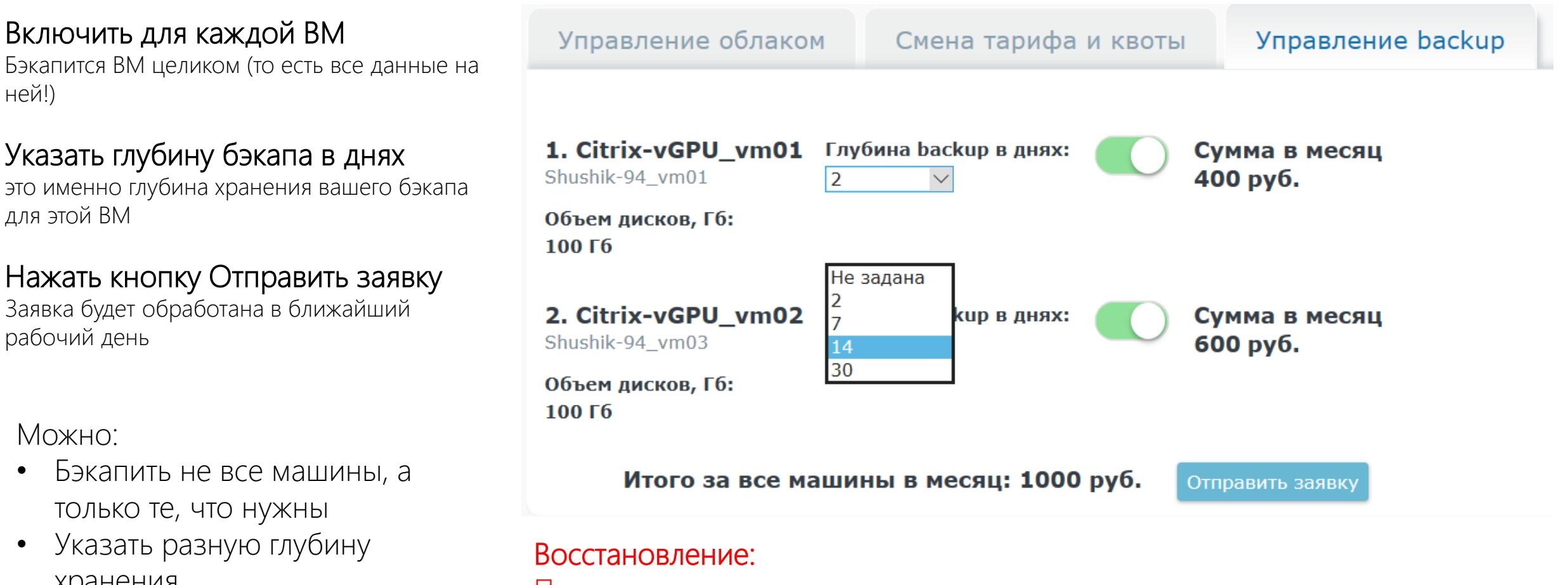

По заявке в техподдержку. Можно восстановить: ВМ целиком, отдельные каталоги или файлы

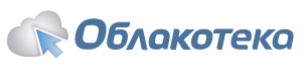

### Возможности мониторинга

#### Для каждой ВМ можно посмотреть текущую нагрузку и историю:

- Состояние оперативной памяти
- Использование СРU
- Использование сети
- Производительность диска

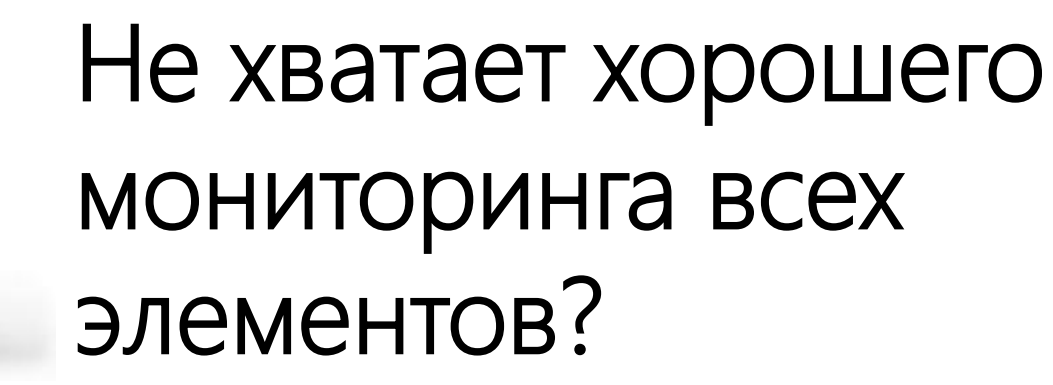

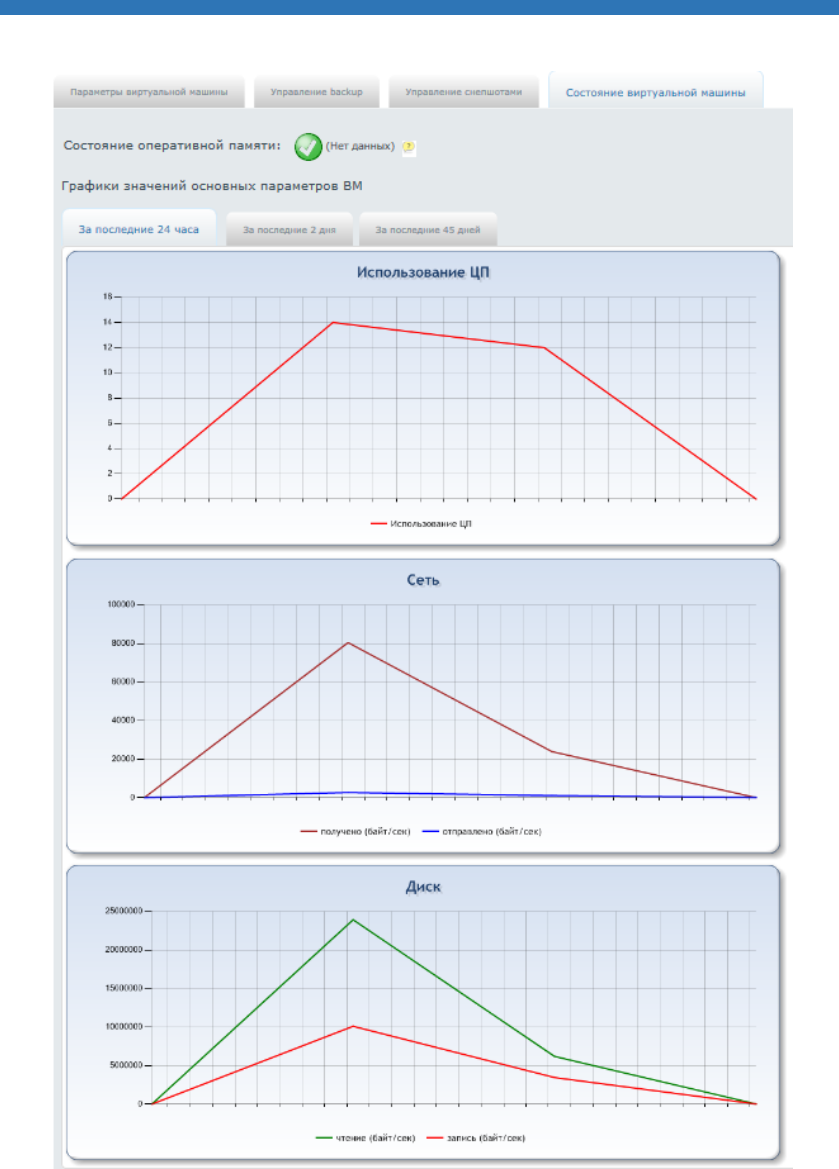

### Лицензии

Лицензионная чистота:

- Мы видим до уровня ОС
- Windows Server в любом количестве предоставляется бесплатно
- Лицензирование ПО внутри ВМ это ответственность клиента

Варианты лицензирования:

- Аренда лицензий в Облакотеке
- Установка собственных лицензий

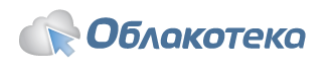

### Как активировать Windows

#### Если ВМ развернута из шаблона Облакотеки:

#### Bce OC Windows Server, которые можно развернуть из шаблона Облакотеки, при активном подключении к интернету активируются АВТОМАТИЧЕСКИ

 Если автоматически ОС не активирована, то нужно её активировать вручную внутри операционной системы.

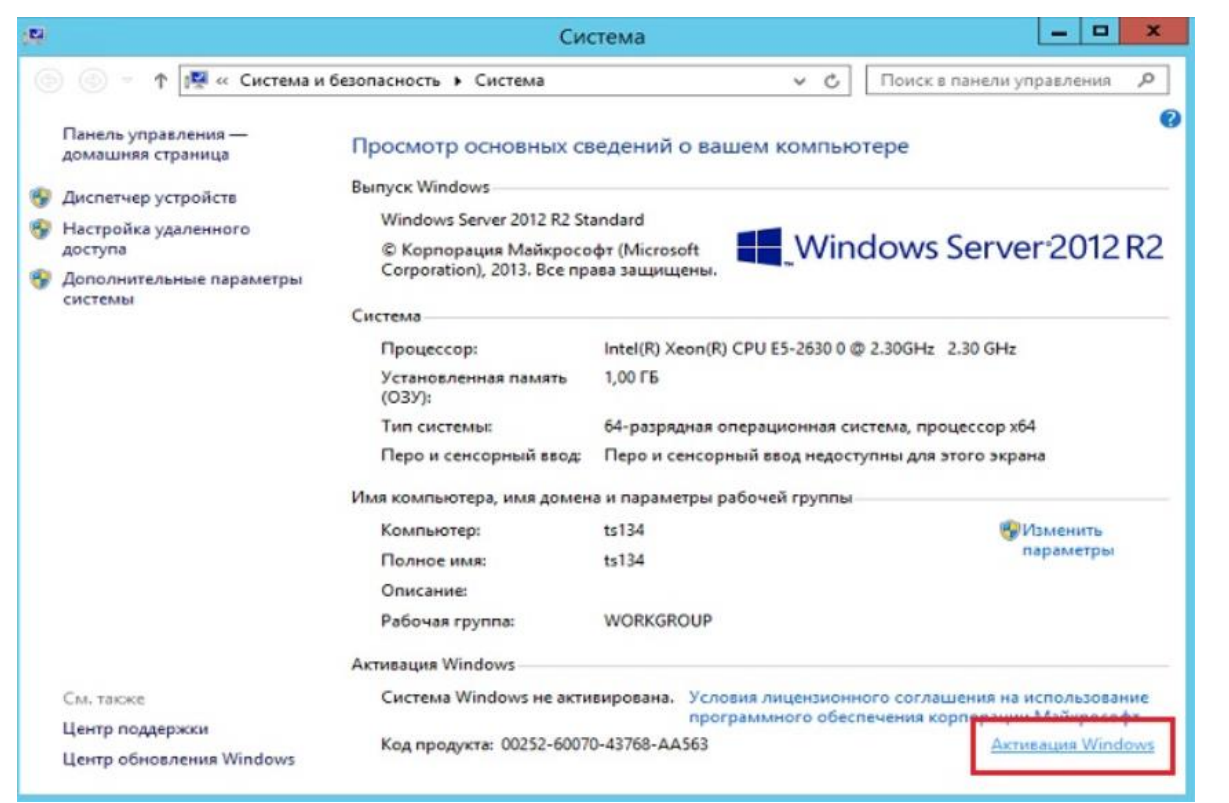

#### Если ВМ установлена самостоятельно:

Выполняется техподдержкой по запросу. В запросе указать:

- Номер договора или логин и название ВМ, для ОС которой нужно выполнить активацию;
- Предоставить административный доступ к ОС (логин/пароль).

Список доступных для активации ОС :

- Windows Server 2012/2012R2 любой редакции;
- Windows Server 2016 любой редакции.

Подробная инструкция: <u>https://hd.oblakoteka.ru/kb/a45/windows-server.aspx</u>

### Как купить и активировать лицензию

Создать заявку >>> Предоставить доступ для активации

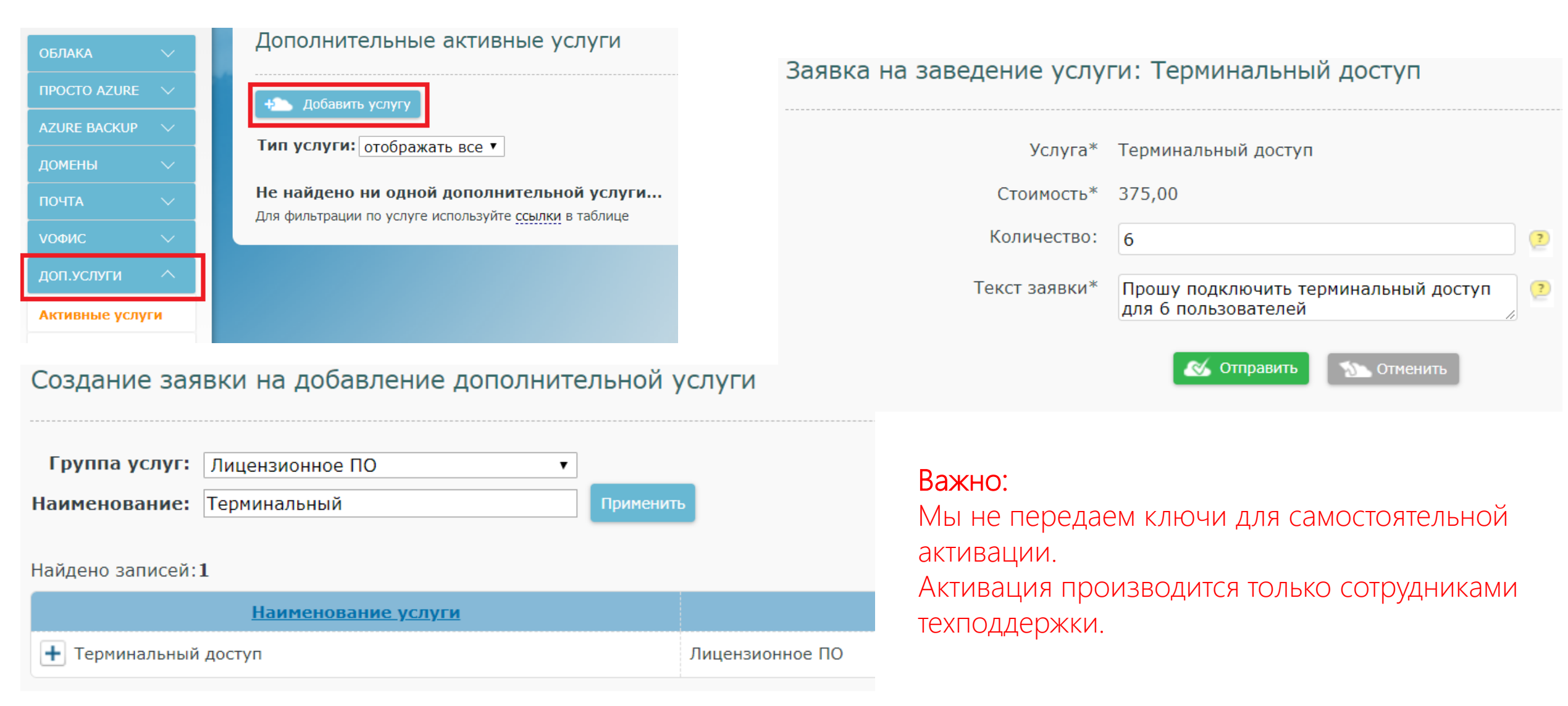

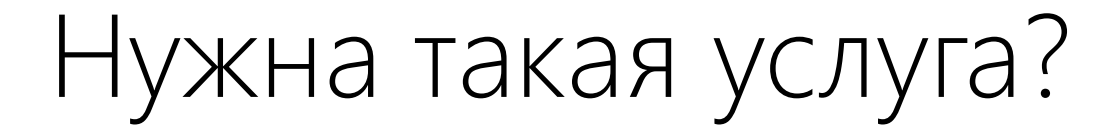

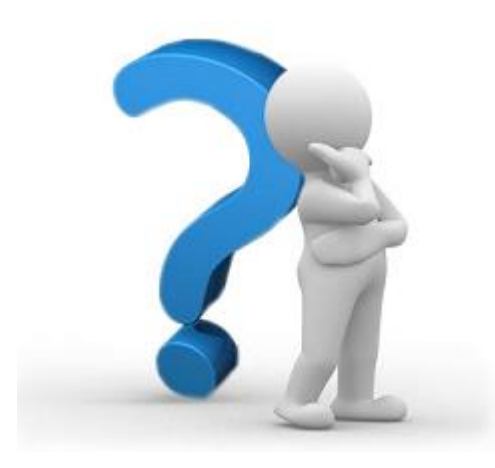

# SQL как сервис

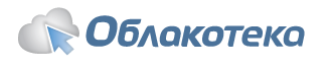

### А теперь вопросы и ответы

### Пишите вопросы в чат, и на них ответят

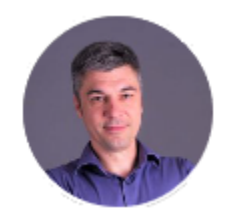

#### Алексей Пермяков

Технический директор

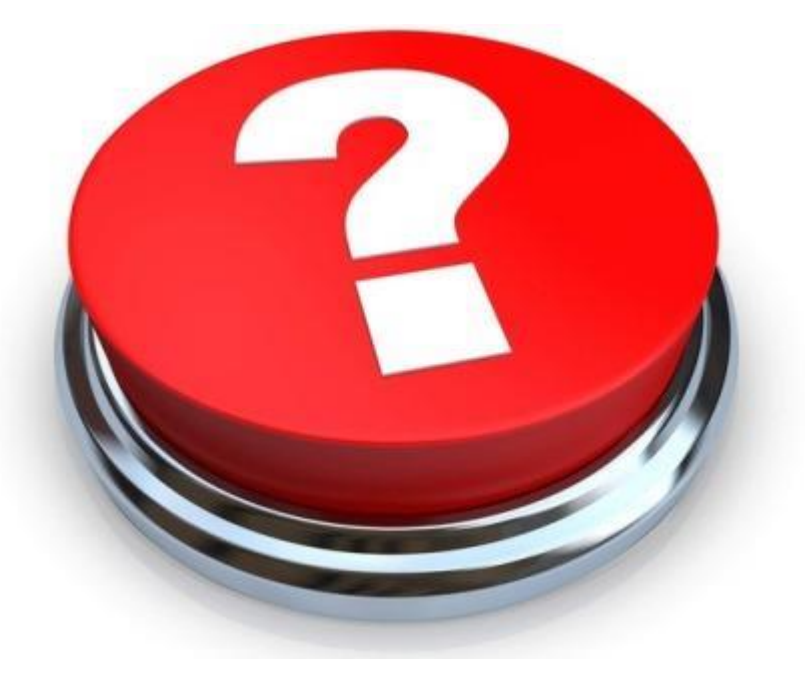

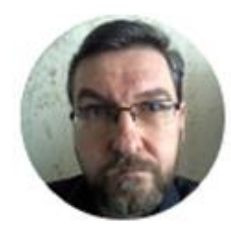

#### Илья Киселёв

Руководитель сетевого отдела

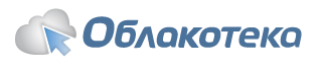

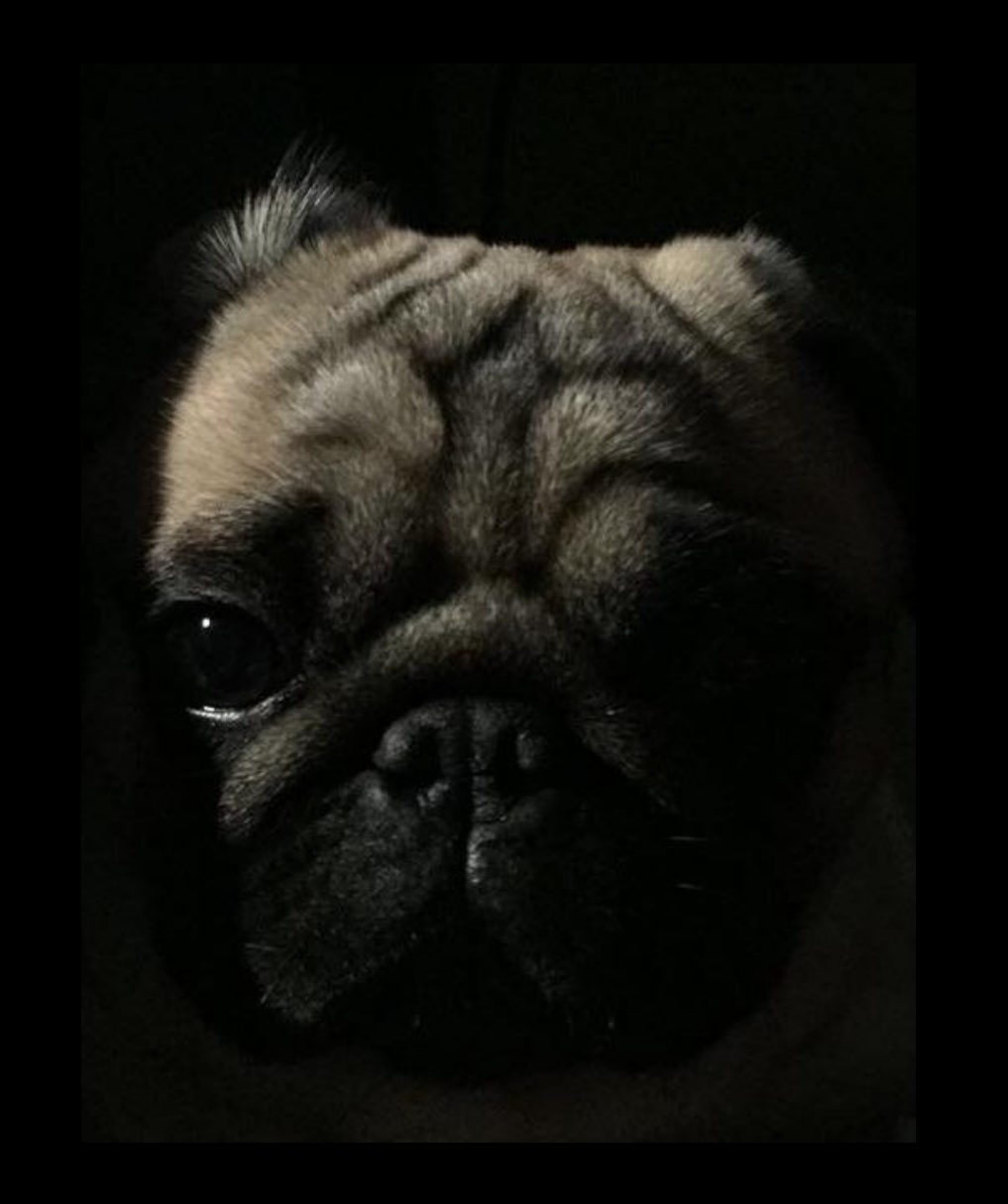

### Выйди из тени. Протестируй сейчас!

### info@oblakoteka.ru

8 (800) 555 63 64